# HƯỚNG DẫN KÍCH HOẠT TÀI KHOẢN BẠN ĐỌC VÀ TRA CỨU TÀI LIỆU TRONG THƯ VIỆN

#### 1. Kích hoạt tài khoản bạn đọc

-

Để truy cập trang web Thư viện Học viện Báo chí và Tuyên truyền, bạn đọc cần phải có *Tài khoản đăng nhập*. Trung tâm Thông tin khoa học cung cấp *tài khoản đăng nhập* sau khi bạn đọc đăng ký thông tin cá nhân.

#### - Tên tài khoản đăng nhập (User name):

+ Đối với Sinh viên, Học viên và Nghiên cứu sinh, Tên tài khoản đăng nhập là Mã Sinh viên, Mã Học viên và Mã Nghiên cứu sinh được in trên Thẻ Sinh viên/Học viên/Nghiên cứu sinh do Học viện Báo chí và Tuyên truyền cấp trong thời gian học tập tại trường.

+ Đối với Cán bộ, giảng viên, Tên tài khoản đăng nhập là Số điện thoại cá nhân.

+ Bạn đọc khác: Tên tài khoản đăng nhập do Trung tâm TTKH cung cấp.

*Email cá nhân*: Bạn đọc cung cấp email cá nhân cho Thư viện để nhận mật khẩu đăng nhập tài khoản.

- Mật khẩu đăng nhập: Thư viện gửi cho Bạn đọc một email, trong đó có Tên tài khoản đăng nhập (sau đây gọi là Mã bạn đọc) và Mật khẩu, để kích hoạt và sử dụng được tài khoản bạn đọc hãy click trực tiếp vào mục "Nhấn vào đây" ở mục khoanh tròn màu đỏ như hình ảnh dưới

| Trung Tâm Thông tin Khoa học - Học viện Báo chí và Tuyên tr                           | uyền 🏾 Hộp th       | nư đến 🗙 |   | đ | Ø |
|---------------------------------------------------------------------------------------|---------------------|----------|---|---|---|
| ajcthuvien@gmail.com<br>đến tôi ❤                                                     | 15:16 5 thg 2, 2025 | ☆        | ٢ | ← | : |
| Chào user: 0962673667                                                                 |                     |          |   |   |   |
| Cảm ơn bạn đã đăng ký sử dụng dịch vụ của Thư viện Học viện Báo chí và Tuyên truyền!. |                     |          |   |   |   |
| Mật khấu của bạn là: FRBRME                                                           |                     |          |   |   |   |
| Để kích hoạt tài khoản người dùng <mark>Nhấn vào đây</mark>                           |                     |          |   |   |   |
| ← Trả lời ← Chuyển tiếp                                                               |                     |          |   |   |   |

## 2. Quản lý tài khoản bạn đọc

**Bước 1**: Đăng nhập vào Website thư viện <u>http://lib.ajc.edu.vn/</u>, bạn đọc đăng nhập bằng Mã bạn đọc và mật khẩu thư viện đã gửi qua Email cá nhân.

# Bước 2: Đổi lại Mật khẩu

Khi đăng nhập thành công, trên thanh công cụ xuất hiện mục "**Mã bạn đọc**" ở góc phải như ảnh dưới, bạn đọc kích vào vị trí đó và tiếp đến chọn mục "**Đổi mật khẩu**"

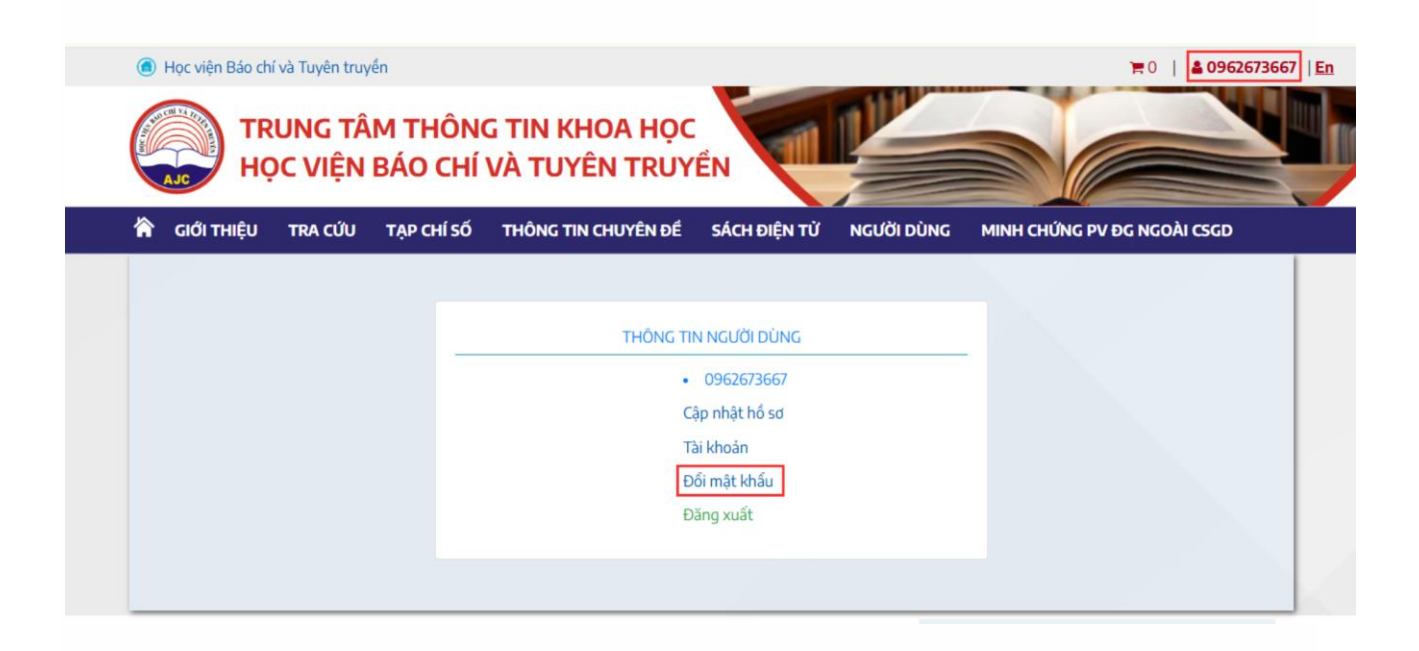

Bước 3: Cách lấy lại Mật khẩu khi bạn đọc quên Mật khẩu

Bạn đọc chọn mục "Đăng nhập", sau đó chọn "Quên mật khẩu" như hình dưới

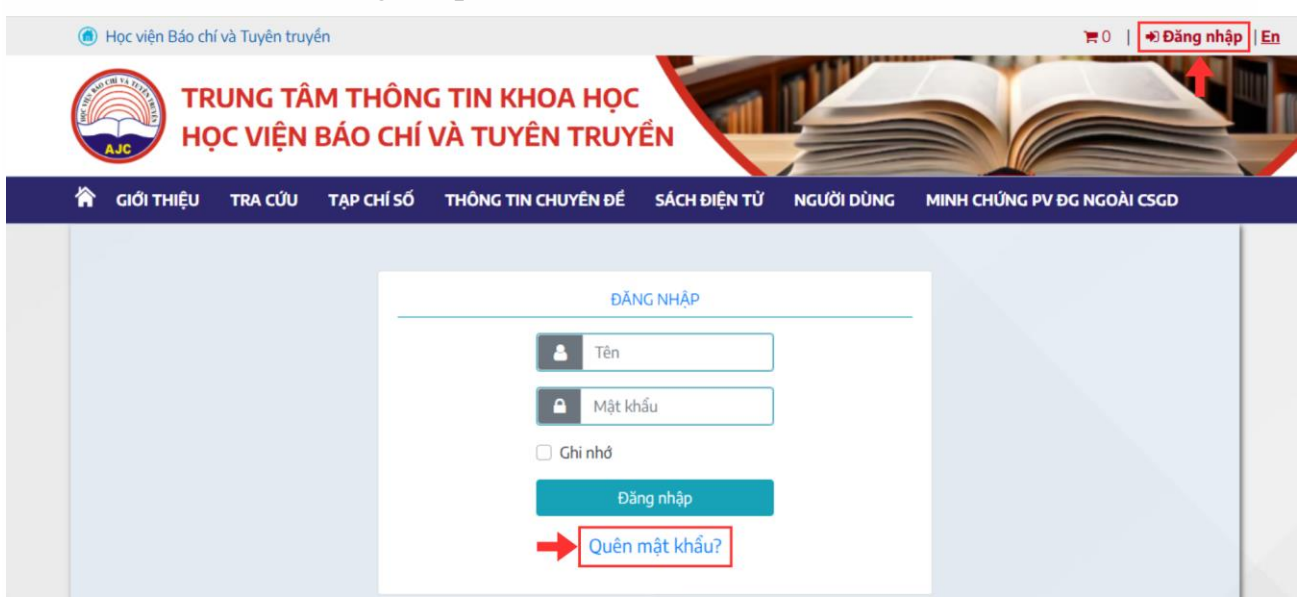

Bạn đọc nhập Mã bạn đọc và chọn chấp nhận, hệ thống phần mềm sẽ tự động gửi lại mật khẩu về Email của bạn. Trong trường hợp bạn đọc nhập mật khẩu bị sai quá 03 lần sẽ bị khóa tài khoản, vui lòng liên hệ với thư viện để được hỗ trợ (trực tiếp hoặc qua email: <u>thuvienhvbctt@gmail.com</u>)

| Học viện Báo chí và Tư | uyên truyến<br>I <b>G TÂM THÔ</b> I |                       |                       |            | ₩0   ₩Đăng nhậ              |
|------------------------|-------------------------------------|-----------------------|-----------------------|------------|-----------------------------|
|                        | VIỆN BÁO CH                         | IÍ VÀ TUYÊN TRUY      | ÊN                    |            |                             |
| 🏠 giới thiệu tr        | A CỨU TẠP CHÍ SĆ                    | Ó THÔNG TIN CHUYÊN ĐỂ | SÁCH ĐIỆN TỪ          | NGƯỜI DÙNG | MINH CHỨNG PV ĐG NGOÀI CSGD |
|                        |                                     |                       |                       |            |                             |
|                        | -                                   | QUÊN                  | MẬT KHẨU?             |            |                             |
|                        |                                     | Nhập vào mã người     | dùng để lấy lại mật k | hẩu        |                             |
|                        |                                     | 1 🔶 Nhập Mã B         | ạn Đọc                |            |                             |
|                        |                                     | 2 🔶 Сн                | ấp nhận               |            |                             |
|                        |                                     |                       |                       |            |                             |
|                        |                                     |                       |                       |            |                             |
|                        |                                     |                       |                       | LegoWe     | b-Gadget Website Info       |

Bước 4: Quản lý mượn trả tài liệu in

Bạn đọc kích chuột vào Người dùng như ảnh dưới và chọn tiếp mục "**Mượn trả tài liệu in**", trong mục này bạn sẽ thấy các thông tin về ngày mượn, hạn trả

| GIỚI THIỀU TRA CỨU TẠ | P CHÍ SỐ THÔNG TIN CHUYÊN Đ | É SÁCH ĐIỆN TỬ NGƯỜI DÌ                                                                    |                  | ĐG NGOÀI CSGD |
|-----------------------|-----------------------------|--------------------------------------------------------------------------------------------|------------------|---------------|
| TRÌNH ĐƠN BẠN ĐỌC     |                             | LƯU THÔNG TÀI LIỆ                                                                          |                  |               |
| lồ sơ độc giả         | Mã độc giả: luyenvth        | Ho tên: V                                                                                  | ũ Thi Hồng Luyến |               |
| lượn trả tài liệu in  |                             |                                                                                            |                  |               |
| (hai thác tài liệu số | Tài liệu đang đọc(0) Quá h  | ạn(2) Lịch sử mượn(40)                                                                     |                  |               |
| Tài khoản             | Mã vạch                     | Nhan để                                                                                    | Ngày mượn        | Hạn trả       |
| ĩhông tin đặt mượn    | 20133333                    | Giáo trình Khảo cổ học đại<br>cương / Đinh Ngọc Bảo<br>(Chủ biên), Phạm Văn Đấu            | 02-05-19 12:03   | 30-09-19      |
|                       | 20107492                    | Các nền văn hóa khảo cổ<br>tiêu biểu ở Việt Nam / TS.<br>Phạm Văn Đấu, Phạm Võ<br>Thanh Hà | 02-05-19 12:03   | 01-08-19      |

## 3. Tra cứu tài liệu

Tra cứu tài liệu trên cổng thông tin giúp bạn đọc tìm kiếm tài liệu có trong thư viện: giáo trình, sách tham khảo/sách chuyên khảo, luận án, luận văn, khóa luận,...

*Bước 1*: Bạn đọc vào Website thư viện <u>http://lib.ajc.edu.vn/</u> tìm đến mục "**Tra cứu**" như hình ảnh dưới

| <ul> <li>Học viện Báo ch</li> <li>TR</li> <li>Hơc</li> </ul> | í và Tuyên truyền<br>LUNG TÂM THÔN<br>DC VIỆN BÁO CHÍ | G TIN KHOA HỌC<br>VÀ TUYÊN TRUYỀN                                                                                                    |                                                                                                    | 〒0   €)Đăng nhập  En           |
|--------------------------------------------------------------|-------------------------------------------------------|----------------------------------------------------------------------------------------------------|----------------------------------------------------------------------------------------------------|--------------------------------|
| GIỚI THIỆU                                                   | TRA CỨU TẠP CHÍ SỐ                                    | THÔNG TIN CHUYÊN ĐỂ SÁCH ĐIỆN                                                                                                    | TỬ NGƯỜI DÙNG MINH CHỨNG PV ĐẠ                                                                                                    | G NGOÀI CSGD                   |
| Bộ sưu tập:++                                                | Tìm lướt                                              | ✓ Loại hình: Tất cả ✓                                                                                                    |                                                                                                    |                                |
| -                                                            | Tìm theo từ khóa                                      | ✓ Từ khóa tìm kiếm                                                                                                    |                                                                                                    | Thứ 2 - Thứ 6                  |
| Và 🗸                                                         | Tìm chuyên gia                                        | ✓ Từ khóa tìm kiếm                                                                                                    | Phòng đ                                                                                                    | l <b>ọc</b> Sáng: 7h30 - 11h30 |
| Và ~                                                         | Tìm toàn văn                                          | ✓ Từ khóa tìm kiếm                                                                                                    | Tìm kiếm Phòng mượ                                                                                                    | <b>ợn</b> Chiều: 13h00 - 17h00 |
|                                                              | Tra cứu liên thư viện                                 |                                                                                                    |                                                                                                    |                                |
|                                                              | Tài liệu mới                                          |                                                                                                    | NGUÔN TÀI LIỆU TÀI                                                                                                    | LIĘU SÕ                        |
| there this can appear and a support                          | Tìm theo môn học                                      | <ul> <li>☐ Tat ca (3</li> <li>☐ Giáo trìn</li> <li>☐ Sách tha</li> <li>☐ Sách tha</li> <li>☐ Sách tha</li> <li>☐ Sách tha</li> <li>☐ Sách tha</li> </ul> | 12458)         Image: Tatica (9620)           ih (1255)         Image: Giáo trình (63)           jim khảo (17710)         Image: Sách tham khảo coại văn (2007)           Image: Giáo trình (2007)         Image: Sách tham khảo coại văn (2007) | 8)<br>ảo (2473)<br>n (526)     |

Bước 2: Có 2 cách để tra cứu tài liệu là "Tìm lướt" và "Tìm theo từ khóa"

+ *Cách 1*: Tìm lướt, đây là cách tìm kiếm nhanh, bạn chỉ nắm một vài thông tin về quyển sách như nhan đề hay tác giả...

| THÔNG TIN CHUYÊN ĐẾ | SÁCH ĐIỆN TỬ 🖪    | NGƯỜI DÙNG                          | MINH CHỨNG P\                                                | / ĐG NGOÀI CSGD                                                                        |
|---------------------|-------------------|-------------------------------------|--------------------------------------------------------------|----------------------------------------------------------------------------------------|
|                     | The               |                                     |                                                              |                                                                                        |
|                     | TIMI              | LƯỚT                                |                                                              |                                                                                        |
| /u tập: Tất cả      | ~                 | Loại hình:                          | Tất cả                                                       | ~ <mark>?</mark>                                                                       |
|                     |                   | Chủ nghĩa Má                        |                                                              |                                                                                        |
| OBat dau ban        | ig ©co chua       |                                     |                                                              |                                                                                        |
|                     | KẾT QUẢ           | TÌM KIẾM                            |                                                              |                                                                                        |
|                     |                   |                                     |                                                              |                                                                                        |
|                     | để 🗸 OBắt đầu bằn | để 🗸 OBắt đầu bằng ®Có chứa KếT QUẢ | để 🗸 OBắt đầu bằng මCó chứa Chủ nghĩa Ma<br>KẾT QUẢ TÌM KIẾM | để <ul> <li>OBắt đầu bằng  </li></ul> <li>Chủ nghĩa Mác</li> <li>KẾT QUẢ TÌM KIẾM</li> |

Tìm mục "Tra cứu", chọn "Tìm lướt", tại đây bạn gõ thông tin tìm kiếm (nhan đề, tác giả,...) vào ô bên phải, chọn tiêu chí tìm kiếm tại ô bên trái (các ô trong hình đỏ). Sau đó nhấn nút "Tìm kiếm"

+ *Cách 2*: Tìm theo Từ khóa, đây là cách tìm kiếm mà bạn đọc kết hợp nhiều từ khóa (Vd: nhan đề, tác giả, năm xuất bản, nhà xuất bản,...) để có thể tìm chính xác tài liệu.

Tìm mục "Tra cứu", chọn "Tìm theo từ khóa", tại đây bạn gõ các thông tin tìm kiếm (nhan đề, tác giả, năm xuất bản...) vào ô bên phải, chọn tiêu chí tìm kiếm tại các ô bên trái (các ô mũi tên đỏ). Sau đó nhấn nút "Tìm kiếm"

| HOC VIÊN E            | M THONG TIN KHUA HỌC<br>BÁO CHÍ VÀ TUYÊN TRUYỀN |                                                   |
|-----------------------|-------------------------------------------------|---------------------------------------------------|
|                       | TẠP CHÍ SỐ THÔNG TIN CHUYÊN ĐẾ SÁCI             | CH ĐIỆN TỪ NGƯỜI DÙNG MINH CHỨNG PV ĐG NGOÀI CSGD |
| ΤΓΑ ΟΫ́υ              |                                                 | ΤÌΜ ΤΗΕΟ ΤỪ ΚΗΌΑ                                  |
| Tìm lướt              | Bộ sưu tập: Tất cả                              | ✓ Loại hình: Tất cả ✓ ?                           |
| Tìm theo từ khóa      | Nilses dő                                       |                                                   |
| Tìm chuyên gia        | Nhan de                                         | Vgon ngư bao chi                                  |
| Tìm toàn văn          | Tác giả                                         | ✓ Vũ Quang Hào                                    |
| Tra cứu liên thư viện | Và Và Năm xb                                    | ✓ 2016 Tìm kiếm                                   |
| Tài liệu mới          |                                                 |                                                   |
| Tìm theo môn học      |                                                 |                                                   |

**Bước 3**: Các thông tin tìm kiếm được hiển thị. Các dòng chữ trong khung màu đỏ cho biết số lượng tài liệu đang có: đầu mục tương đương với số lượng bản in, tài liệu số tương đương với file mềm được số hóa

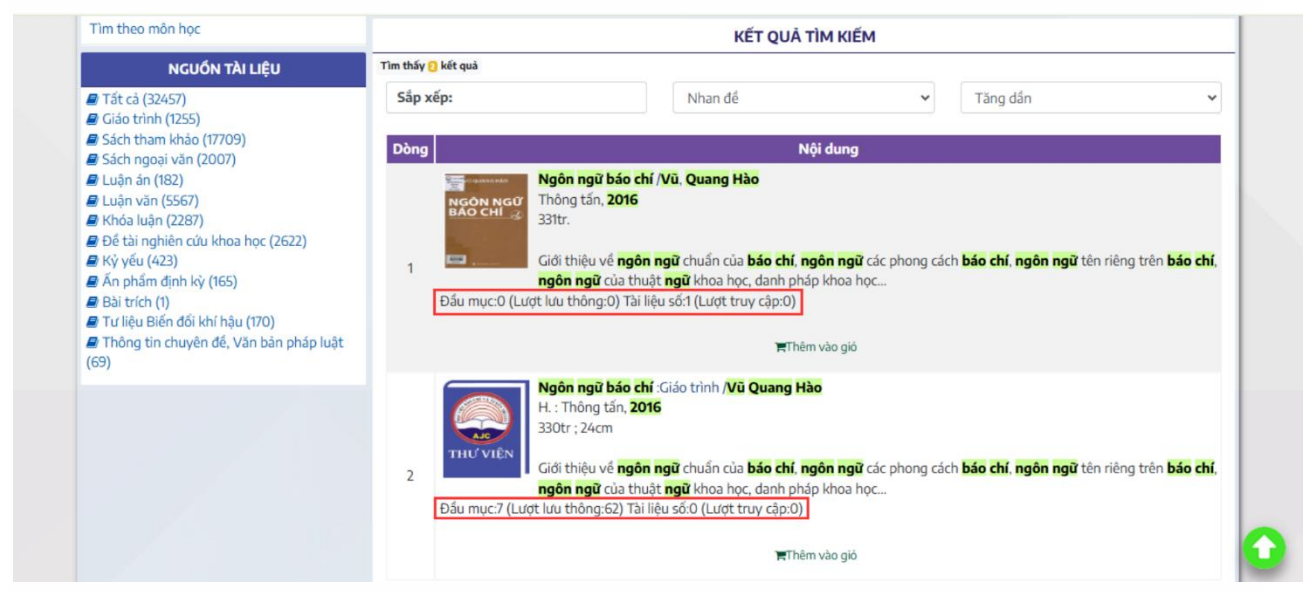

**Bước 4**: Kích vào tài liệu tìm được để xem thông tin chi tiết: thông tin về vị trí kho lưu trữ tài liệu, thông tin biên mục, ... sẽ được hiển thị (bước này nếu bạn đọc

chưa hiểu có thể lên trực tiếp thư viện để được cán bộ thư viện hướng dẫn thêm).

| TRA CỨU               | ➡ Giáo trình ➡        |                                                                                                    | 🀂 Thêm vào gió |
|-----------------------|-----------------------|----------------------------------------------------------------------------------------------------|----------------|
| Tîm lướt              | Ký hiệu PL/XG: 070/   | 070.4 NGÔN ← Số phân loại tài liệu, vị trí tài liệu trên giá sách                                                                                         |                |
|                       | Innan de. Ngor ngu    | uao cin .                                                                                                    |                |
| Tìm chuyên gia        | Mô tả Marc            | Tài liệu in(7) Tài liệu số(0)                                                                                                    |                |
| Tìm toàn văn          | DDC                   | 070/070.4                                                                                                    |                |
| Tra cứu liên thư viện | Tác giả CN            | Vũ, Quang Hào                                                                                                    |                |
| Tài liệu mới          | Nhan để               | Ngôn ngữ báo chí : Giáo trình / Vũ Quang Hào                                                                                                    |                |
| Tìm theo môn học      | Lần xuất bản          | In lần thứ 7                                                                                                    |                |
|                       | Thông tin xuất<br>bản | H. : Thông tấn, 2016                                                                                                    |                |
|                       | Mô tả vật lý          | 330tr ;24cm                                                                                                    |                |
|                       | Tóm tắt               | Giới thiệu về ngôn ngữ chuẩn của báo chí, ngôn ngữ các phong cách báo chí, ngôn ngữ tên riêng<br>chí, ngôn ngữ của thuật ngữ khoa học, danh pháp khoa học | trên bảo       |
|                       | Từ khóa tự do         | Báo chí                                                                                                    |                |
|                       | Từ khóa tự do         | Ngôn ngữ                                                                                                    | THƯ VIÊN       |
|                       | Từ khóa tự do         | Giáo trình                                                                                                    |                |
|                       | Môn học               | Các phương tiện truyền thông                                                                                                    |                |
|                       | Tác giả(bs) CN        | Vũ Quang Hào                                                                                                    |                |
|                       | Địa chi               | HVBCTTKho chất lượng cao(1): 90102644                                                                                                    |                |
|                       | Địa chi               | HVBCTTPhòng đọc mở(1): 10113938 🔶 Nơi lưu trữ tài liệ                                                                                                    | -<br>ệu        |
|                       | Địa chỉ               | HVBCTTPhòng mươn tư chon(5): 20133767-9, 20138924, 20138977                                                                                               |                |

# Bước 5: Xem tài liệu số

- Kích chọn mục **Tài liệu số** bên phải màn hình, sau đó tiến hành lựa chọn theo các danh mục như hình

| TÀI LIỆU MỚI                                                                                                    | NGUỔN TÀI LIỆU                                                                                                    | TÀI LIỆU SỐ                                                                                                    |
|----------------------------------------------------------------------------------------------------|----------------------------------------------------------------------------------------------------|----------------------------------------------------------------------------------------------------|
| Quản lý thông điệp<br>về năng lượng sạch<br>đến tứ Việt Nam.Sinh kế của cộng<br>đối khí hậu ở các.Nâng cao trách<br>nhiệm nêu gương<br>của cán bộ lãnh<br>đạo, quản lý cấp.Phát triển công<br>nghiệp hồ trợ<br>nghiệp hồ trợ<br>nghiệp hổ trợ<br>nghiệp dối. | <ul> <li>Tất cả (32457)</li> <li>Giáo trình (1255)</li> <li>Sách tham khảo (17709)</li> <li>Sách ngoại văn (2007)</li> <li>Luận án (182)</li> <li>Luận văn (5567)</li> <li>Khóa luận (2287)</li> <li>Đế tài nghiên cứu khoa học (2622)</li> <li>Ký yếu (423)</li> <li>Ấn phẩm định kỳ (165)</li> <li>Bài trích (1)</li> <li>Trú liệu Biến đối khí hậu (170)</li> <li>Thông tin chuyên đế, Văn bản pháp luật (69)</li> </ul> | <ul> <li>Tất cả (9620)</li> <li>Giáo trình (638)</li> <li>Sách tham khảo (2473)</li> <li>Sách ngoại văn (526)</li> <li>Luận án (140)</li> <li>Luận văn (4411)</li> <li>Khóa luận (187)</li> <li>Đế tài nghiên cứu khoa học (1170)</li> <li>Tư liệu Biến đối khí hậu (6)</li> <li>Thông tin chuyên đế, Văn bản pháp luật (69)</li> </ul> |
| GIỚI THIỆU SÁCH THEO CHỦ ĐỂ THÔNG TIN                                                                                                    | CHUYÊN ĐỂ                                                                                                    | ΤΙΝ ΤỨC                                                                                                    |
| <ul> <li>&gt; Chủ để 6/2024: Truyền thông trong nước và quốc tế</li> <li>&gt; Chủ để 5/2024: Xây dựng và bảo vệ trong giai do trong giai do</li> </ul>                                                                                                    | thuyên để số 5/2024: Vận<br>Ing Hồ Chí Minh và quan<br>ảng về công tác cán bộ<br>ạn hiện nay<br>bông, tin, chuyên để số > Trung tấ                                                                                                    | Trung tâm Thông tin khoa<br>học tiếp nhận sách của tác giả<br>Phạm Lê Dạ Hương trao tặng<br>àm Thông tin khoa học tiếp nhận sách                                                                                                    |

Chọn 01 mục theo yêu cầu chẳng hạn chọn "Luận án" → danh sách tài liệu sẽ hiện lên như hình sau:

| TRA CỨU                           | DUYỆT THEO BỘ SƯU TẬP LUẬN ÁN (CÓ BẢN MỀM)                                                                                                    |
|-----------------------------------|----------------------------------------------------------------------------------------------------|
| Tìm lướt                          | Sắn vấn Chonhật v Ciảm đấn v                                                                                                    |
|                                   | Sap xep. Capiniat                                                                                                    |
| Tìm chuyên gia                    | Dân chủ trong công tác tuyên truyền ở vùng Đống<br>hằng công Giáo dục đạo đức người công an cách mạng cho sinh                                                                                                    |
| Tìm toàn văn                      | Chuyên ngành Công tác tư tưởng /Đống Thị Kim công an nhân dân khu vực phía Bắc nước ta hiện na                                                                                                    |
| Tra cứu liên thư viện             | Xuyến ; Người hướng dẫn: Mai Đức N<br>刷 (1) (Lượt lưu thông:0) 冷 (1) (Lượt truy cập:0)                                                                                                    |
| Tài liệu mới                      | Năng lực cạnh tranh của các kênh truyền hình địa Quản lý nhà nước về hoạt động xuất bản sách điện                                                                                                    |
| Tìm theo môn học                  | phương miền Trung và Tây nguyên hiện nay :Luận từ ở Việt Nam hiện nay.LATS Xuất bản, Ngành Xuất the trunc the sự Báo chí học /Trắn Thị Hải Lý : Người bướng hơng thến sự Báo chí học /Trắn Thị Hải Lý : Người bướng hơng thến sự Báo chí học /Trắn Thị Hải Lý : Người bướng hơng thến sự Báo chí học /Trắn Thị Hải Lý : Người bướng hơng thến sự Báo chí học /Trắn Thị Hải Lý : Người bướng hơng thến sự Báo chí học /Trắn Thị Hải Lý : Người bướng |
| TẤT CẢ                            | dẫn: Nguyễn Trí Nhiệm, Ng                                                                                                    |
| ■ Tất cả (32/57)                  | ■ (0) (Lượt lưu thông:0) ▷ (1) (Lượt truy cặp:0) ■ (1) (Lượt lưu thông:0) ▷ (1) (Lượt truy cặp:0)                                                                                                    |
| Giáo trình (1255)                 | Cao đẳng nghề trên địa bàn Thành phố Hà Nội biên                                                                                                    |
| Sách tham khảo (17709)            | unawawa nay.LATS Triết học, Ngành Triết học /Ta Thủy                                                                                                    |
| Sách ngoại văn (2007)             | Nguyên Dương; Người hướng dẫn                                                                                                    |
| 🖉 Luận án (182)                   | 🗐 (1) (Luọt lưu thông:0) 🛱 (1) (Luọt truy cập:0)                                                                                                    |
| ┛ Luận văn (5567)                 | Triết học lịch sử của A.Toynbee trong tác phẩm 👘 👘 Từ tưởng triết học của Johann Wolfgang von Goeth                                                                                                    |
| ┛ Khóa luận (2287)                | 🔍 🧶 "Nghiên cứu về lịch sử".LATS Triết học, Ngành Triết 🥥 và ý nghĩa của nó đối với xã hội hiện đại.LATS Triết                                                                                                    |
| Để tài nghiên cứu khoa học (2622) | học, Ngành Triết học /Đặng Thị Mai; Người hướng dẫn KH: Mai Đức                                                                                                    |

- Nhấn trực tiếp vào 1 tài liệu bạn đọc muốn tìm kiếm, chẳng hạn cuốn "Dân chủ trong công tác tuyên truyền ở vùng Đồng bằng sông Cửu Long hiện nay"

| Học Viện               | BÁO CHÍ VÀ TUYÊN TRUYÊN                                                               |                       |
|------------------------|---------------------------------------------------------------------------------------|-----------------------|
| 🕯 GIỚI THIỆU 🛛 TRA CỨU | TẠP CHÍ SỐ THÔNG TIN CHUYÊN ĐẾ SÁCH ĐIỆN TỪ NGƯỜI DÙNG MINH CH                        | IỨNG PV ĐG NGOÀI CSGD |
| TRA CỨU                | → Luận án →                                                                           | 🏲 Thêm vào giỏ        |
| Tìm lướt               | Ký hiệu PL/XG: LA2-CTTT DÂN                                                           |                       |
| Tìm theo từ khóa       | Nhân đế: Dân chủ trong công tác tuyến truyền ở vùng Đông bằng sông Củu Lông hiện này. |                       |
| Tìm chuyên gia         | Mô tả Marc Tài liệu in(1) Tài liệu số(1)                                              |                       |
| Tìm toàn văn           |                                                                                       |                       |
| Tra cứu liên thư viện  | Dan chu trong cong tac tuyen truyen o vung Đong bang song Cưu Long hiện này.          |                       |
| Tài liệu mới           |                                                                                       |                       |
| <b>T</b>               |                                                                                       |                       |

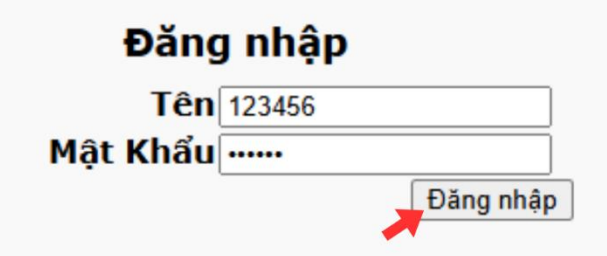

| Cân đối tài khoản       | 0            |
|-------------------------|--------------|
| Chính Sách Truy Cập Số  | CBNV-DL + *  |
| Thời hạn                | 26-02-2025   |
| Phí truy cập            | 0            |
| Chính sách tệp nội dung | Áp hạn ngạch |
|                         | Đồng ý       |

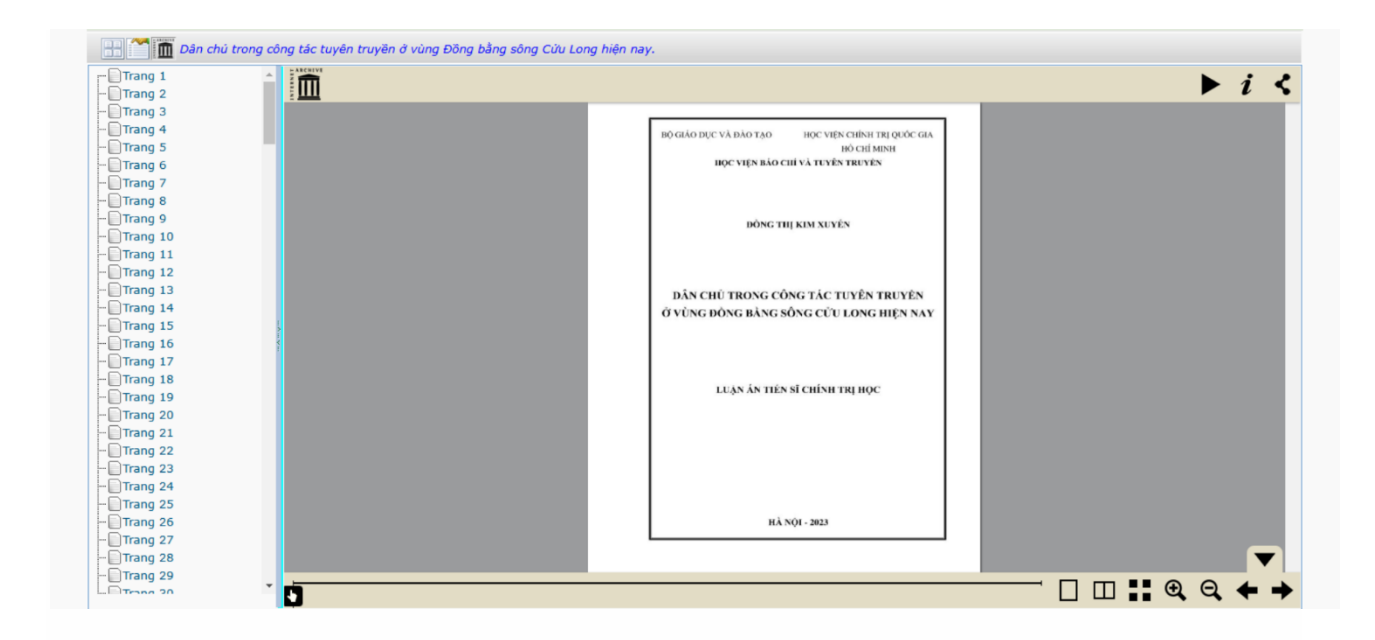

<u>Lưu ý</u>: Bạn đọc chỉ được phép đọc toàn văn, không được phép tải về. Trên đây là hướng dẫn kích hoạt tài khoản và tra cứu tài liệu trong Thư viện. Rất mong bạn tìm hiểu kỹ và tuân thủ đúng những nội dung của chúng tôi để khai thác có hiệu quả nguồn tài liệu của Thư viện. Chúc bạn luôn thành công !